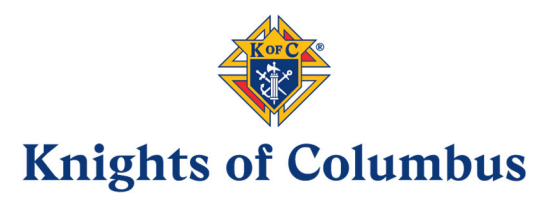

## Submitting Form 990-N (e-Postcard)

To access the Form 990-N Electronic Filing system:

- 1. Sign in with your active IRS username, or
- 2. Sign in/create an account with Login.gov or ID.me: Form 990-N filers who have an existing IRS username and register for a new Login.gov or ID.me account must use the email address associated with their IRS account.

Review the <u>IRS Form 990-N Electronic Filing System (e-Postcard) User Guide</u> **PDF** for step by step instructions on how to submit electronic Form 990-N (e-Postcard). Most common problems can be avoided by following the User Guide.

Submit Form 990-N (e-Postcard)

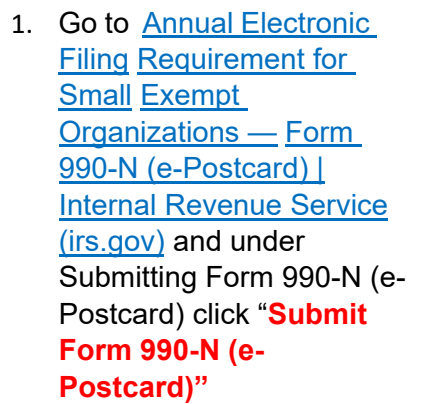

# Sign In or Create a New Account

 "Sign In" using LOGIN.GOV, ID.me or with an existing IRS Username.

> If you do not have a LOGIN.GOV, ID.me or an existing IRS Username, create a new account.

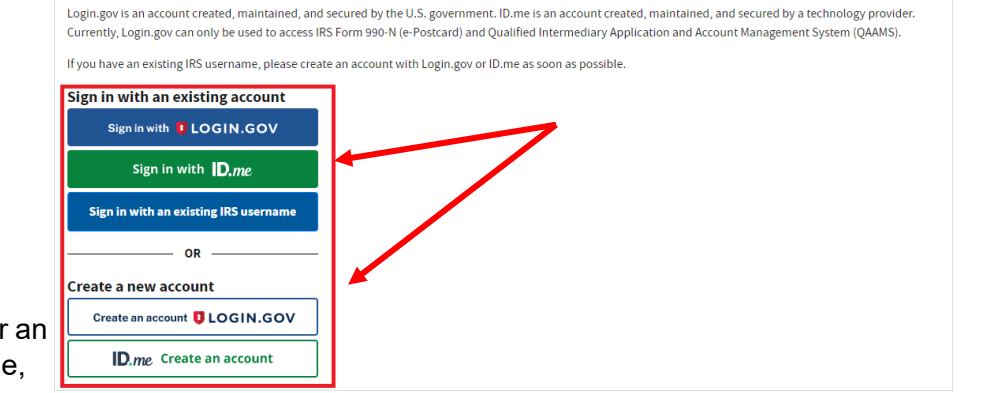

IRS now offers sign-in options with Login.gov and ID.me. Both offer access to IRS online services with a secure account that protects your privacy.

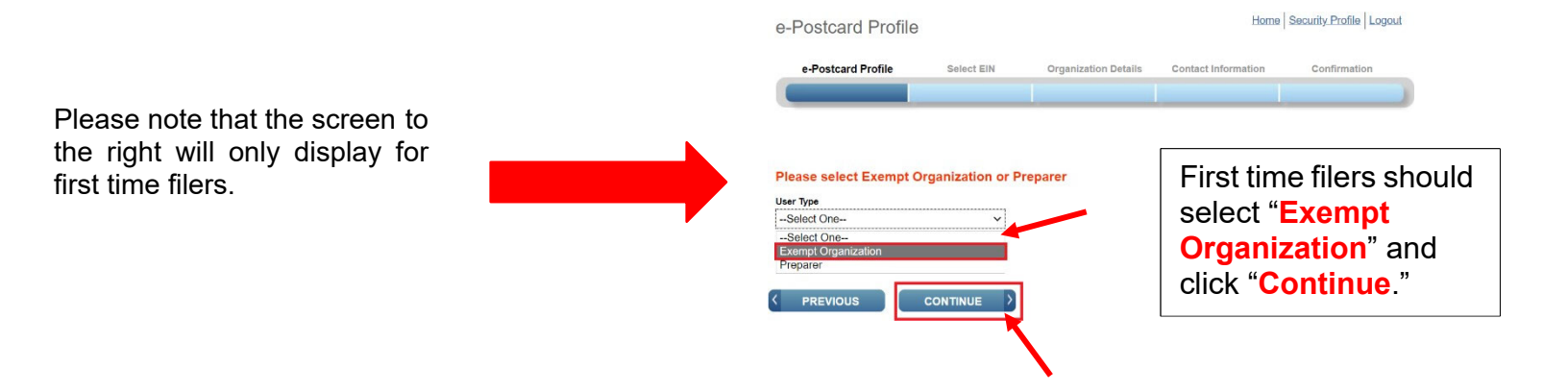

If you have previously setup an ID.me or LOGIN.GOV account for your personal taxes, you can use this log on to file for the council or assembly.

- On the Welcome screen your name will display, ex "Welcome John Smith", do not be alarmed.
- In tool bar (blue bar) at the top, click "HELP,"
- Enter FORM 990N EPOSTCARD in the search box and click "Enter,"
- Charities and Nonprofits will display,
- Click on "Charities and Nonprofits" and select "FILE A FORM 990N EPOSTCARD."

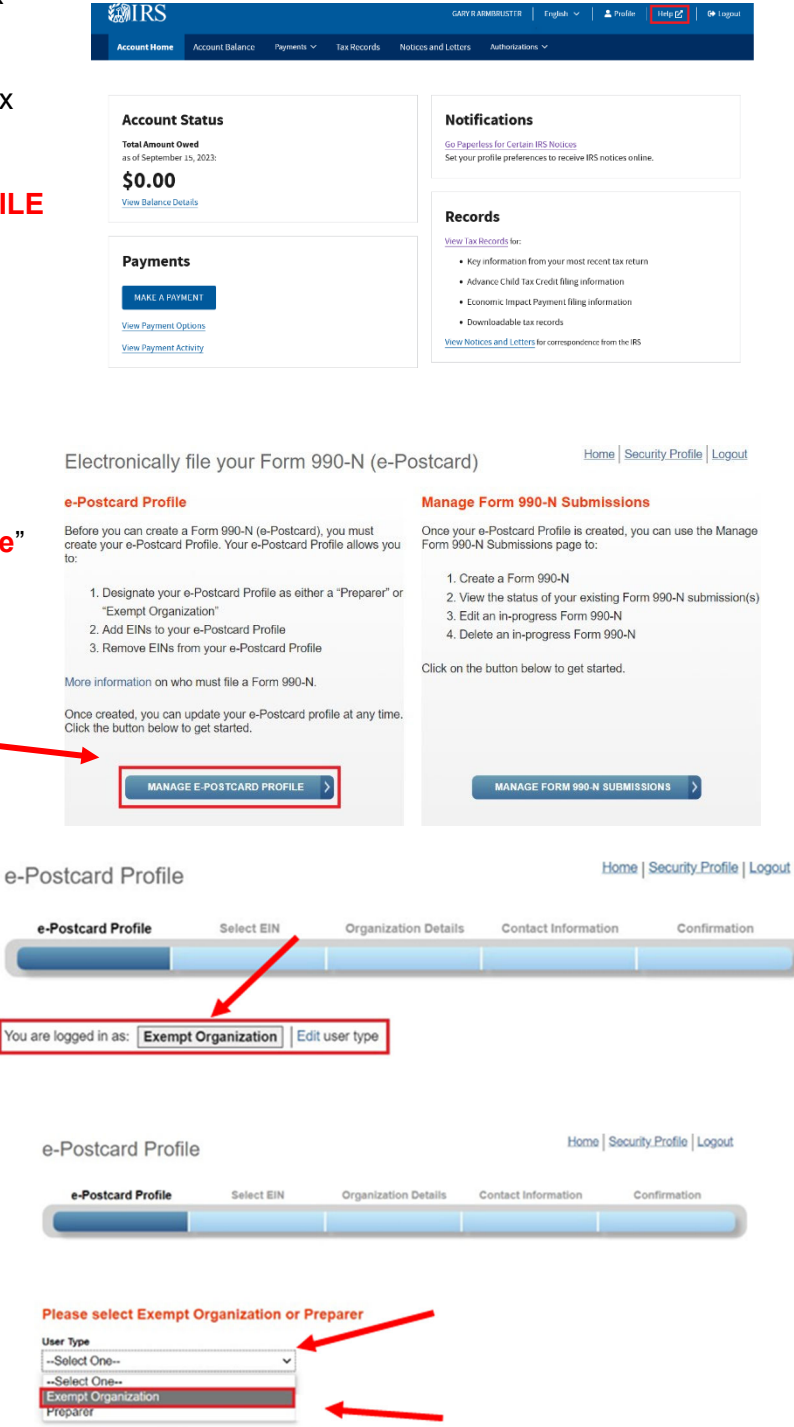

3. Select "Manage E-Postcard Profile"

4a. Select "Exempt Organization" and click "Continue."

4. Confirm that you are logged in

as "Exempt Organization." If you are not logged in as "Exempt Organization," click

"Edit User Type" and update it to "Exempt Organization."

CONTINUE

|    |                                                                                                    | e-Postcard Profile                                                                                     | Home Security Profile Logout     |
|----|----------------------------------------------------------------------------------------------------|----------------------------------------------------------------------------------------------------|----------------------------------|
|    |                                                                                                    | e-Postcard Profile Select EIN Organization Details Conta                                               | Let Information Confirmation     |
|    |                                                                                                    | You are logged in as: Exempt Organization   Edit user type                                             |                                  |
| 5. | Enter the<br>council's/assembly's<br>EIN and click "Add<br>EIN."                                                                                                    | EN ADD EIN                                                                                             |                                  |
|    |                                                                                                    | Currently Associated EIN(s)                                                                            |                                  |
|    |                                                                                                    | EIN Organization Name D                                                                                | ate Added Delete                 |
|    |                                                                                                    | ««« Prev Page 1 Vo                                                                                     | eee Ix                           |
|    |                                                                                                    | DELETE EIN CREATE NEW FILING                                                                           |                                  |
|    | Confirm the EIN is correct,<br>and click "Create New<br>Filing."                                                                                                    | e-Postcard Profile                                                                                     | Home Security Profile Logout     |
|    |                                                                                                    | e-Postcard Profile Select EIN Organization Details                                                     | Contact Information Confirmation |
|    |                                                                                                    | You are logged in as: Exempt Organization Edit user type                                               |                                  |
| 6. |                                                                                                    | EN ADD EIN                                                                                             |                                  |
|    |                                                                                                    | Currently Associated EIN(s)                                                                            |                                  |
|    |                                                                                                    | EIN Organization Name<br>88- KNIGHTS OF COLUMBUS                                                       | Date Added Delete 03/06/2023     |
|    |                                                                                                    | ««« Prev Page 1                                                                                        | ✓ Next »»»                       |
|    |                                                                                                    | DELETE EIN CREATE NEW FILING                                                                           |                                  |
|    | Select the council's/assembly's<br>EIN from the drop-down box<br>and click " <b>Continue</b> .                                                                                                    | Select EIN                                                                                             | Home Security Profile Logout     |
|    |                                                                                                    | e-Postcard Profile Select EIN Organization Details Contact                                             | t Information Confirmation       |
| 7. |                                                                                                    |                                                                                                    |                                  |
|    |                                                                                                    | Please select the EIN for which you want to file for EIN Extended EIN                                  |                                  |
|    |                                                                                                    | Select EINKNIGHTS OF COLUMBUS                                                                          |                                  |
|    |                                                                                                    | MANAGE E-POSTCARD PROFILE  CONTINUE                                                                    |                                  |
| 8  | "For the tax year ending" auto fills                                                                                                    | Organization Details                                                                                   | Home Security Profile Logout     |
| 0. | with the date.                                                                                                    | e-Postcard Profile Select EIN Organization Details Contact Inform                                      | nation Confirmation              |
|    | Select "No" for "Has your<br>organization terminated or gone out<br>of business?"<br>Select "Yes" for "Are your gross<br>receipts normally \$50,000 or less?"<br>"Organization's Legal Name – Line<br>1" – <u>Do not change this field</u> . The<br>council/assembly is under the<br>Supreme Group Ruling Number<br>0188 with the IRS. This is why |                                                                                                    |                                  |
|    |                                                                                                    | Electronic Notice-Form 990-N (e-Postcard)<br>Organization Information                                  |                                  |
|    |                                                                                                    | Por ten ax, year interning December 31, 2022 Has your organization terminated or gone out of business? |                                  |
|    |                                                                                                    | No  Are your gross receipts normally \$50,000 or less? Yos                                             |                                  |
|    |                                                                                                    | Organization's legal name Line 1<br>KNIGHTS OF COLUMBUS                                                |                                  |
|    |                                                                                                    | Organization's legal name 4.line 2                                                                     |                                  |
|    |                                                                                                    | Employer Identification Number (EIN) 882959089                                                         |                                  |
|    | "Knights of Columbus" displays.                                                                                                    | PREVIOUS CANCEL FILING CONTINUE                                                                        |                                  |
|    | Employer Identification Number<br>(EIN) auto fills. Click "Continue"                                                                                                    |                                                                                                    |                                  |

3

# **IMPORTANT!**

- 9. "DBA Name" enter the council's/assembly's name and number – this will display on the IRS filing website and will help with banking transactions (i.e., open new accounts, change signers, etc.)
- 10. Enter the council's/assembly's local address (it can be a PO Box or a Church's address).

| 11. | Principal Officer - select "Type |
|-----|----------------------------------|
|     | of Name" select "Person",        |
|     | enter officer's name and         |
|     | address. The                     |
|     | council's/assembly's address     |
|     | can be used.                     |
|     |                                  |

12. Click "Submit Filing."

| e-F                | Postcard Profile        | Select EIN           | Organization Details      | Contact In | formation Confirmation |
|--------------------|-------------------------|----------------------|---------------------------|------------|------------------------|
|                    |                         |                      |                           |            |                        |
| lectro             | onic Notice-Form        | 990-N (e-Postca      | rd)                       |            |                        |
| rgani              | ization Address a       | nd Principal Off     | icer Information          |            |                        |
| Irganiza           | ation's legal name: 🔣   | NIGHTS OF COLUM      | BUS                       |            |                        |
| your or<br>= requi | rganization conducts b  | usiness using anothe | r name (DBA), enter other | name:      |                        |
| rgani              | zation:                 |                      |                           |            |                        |
| BA Nam             | 1e                      |                      |                           |            |                        |
| St. Joh            | in Paul II Council 1234 | 5                    | 2                         |            |                        |
| BA Nam             | e - continued           |                      | 2                         |            |                        |
|                    |                         |                      |                           |            |                        |
|                    | ENTER A                 | DDITIONAL DBA        | NAMES                     |            |                        |
|                    | Country*                |                      |                           |            | 7                      |
|                    | US - United St          | tates                |                           | × ?        |                        |
|                    | Number and Stree        | et (or PO Box)*      |                           |            |                        |
|                    | 1234 Main St            |                      |                           | 2          |                        |
|                    | City or Town*           |                      |                           |            |                        |
|                    | New Haven               |                      |                           | 2          |                        |
|                    | State*                  |                      |                           |            |                        |
|                    | CT - Connecti           | cut                  |                           | × 2        |                        |
|                    | Zin Cadat               |                      |                           |            |                        |
|                    | 06510                   |                      |                           | 2          |                        |
|                    | Ormaniaati an'a wa      | haite adduces if an  | ulia abia                 |            |                        |
|                    | Organization's we       | bsite address, if ap | plicable                  | 2          |                        |
|                    | Principal Off           | icer:                |                           | 8          |                        |
|                    | Type of Name*           |                      |                           |            | 1                      |
|                    | Person                  |                      |                           | ~ ?        |                        |
|                    | Person Name*            |                      |                           |            |                        |
|                    | John Doe                |                      |                           | 2          |                        |
|                    |                         |                      |                           |            |                        |
| Co                 | ountry*                 |                      |                           |            | Note. Only use         |
|                    | US - United States      |                      | ~                         |            | ietters, numbers       |
| Nu                 | umber and Street (or P  | O Box)*              |                           | ▶          | a hyphen when          |
| 1                  | 1234 Main St            |                      |                           | 2          | entering text field    |
| Cit                | ty or Town*             |                      |                           |            | and limit your         |
| ١                  | New Haven               |                      | 0                         | 2          | entries to 35          |
| St                 | ate*                    |                      |                           |            | characters/snace       |
|                    | CT - Connecticut        |                      | <b>~</b> G                | 2          | sharaotoro/opdoc       |
| Zip                | p Code*                 |                      |                           |            |                        |
| 0                  | 06510                   |                      | 9                         | 2          |                        |
|                    |                         |                      |                           |            |                        |

or

Please Note: After you click "Submit Filing," a summary page will come up with the following warning: Form 990-N ePostcard Warning – Click "OK" to submit filing.

e-Postcard Confirmation Warning!

Do you want to save the data and submit this filing to the IRS?

Once you submit the e-Postcard, you will no longer be able to edit the information in the e-Postcard.

Click "Ok" to submit the e-Postcard to the IRS, otherwise click "Cancel"

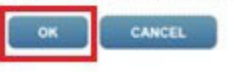

## Filing Status is "Pending"

Home Security Profile Logour

Home Security Profile Logout

13. The Confirmation (Filing Status) will display as "Pending" – this means a filing was submitted, but not "Accepted" or "Rejected".

Click on the word "**PRINT**" in the bottom paragraph to print a copy for your records or save the screen as a pdf. One you leave this page; you will not be able to access it again.

#### Confirmation e-Postcard Profile Select EIN Organization Details Contact Information Confirmation Your Form 990-N(e-Postcard) has been submitted to the IRS · Organization Name: KNIGHTS OF COLUMBUS · EIN: 382595774 • Tax Year: 2022 • Tax Year Start Date: 01-01-2022 • Tax Year End Date: 12-31-2022 Submission ID: 10065520230906380668 Filing Status Date: 03-31-20 • Filing Status: Pending Note: Print a copy of this filing for your records. Once you lea MANAGE FORM 990-N SU

## Select "Manage Form 990-N

Submissions" to view or submit additional filings.

14. You must do the follow final steps, or your filing is not complete because on the Manage Form 990-N Submission page, your submission will continue to show the status of "Pending".

After seven (7) minutes, "refresh the page (F5 key for Window, Command-R for Mac)" and the "Get Updated Status" button will be visible.

The status will change from "Pending" to "Accepted" or "Rejected."

If your submission was rejected, select the submission ID hyperlink for additional details.

Confirmation

After the status is updated, the only valid statuses are "Accepted" or "Rejected." If your status displays any other text (like "submitted" or "MeF failed"), contact Customer Account Services at 877-829-5500.

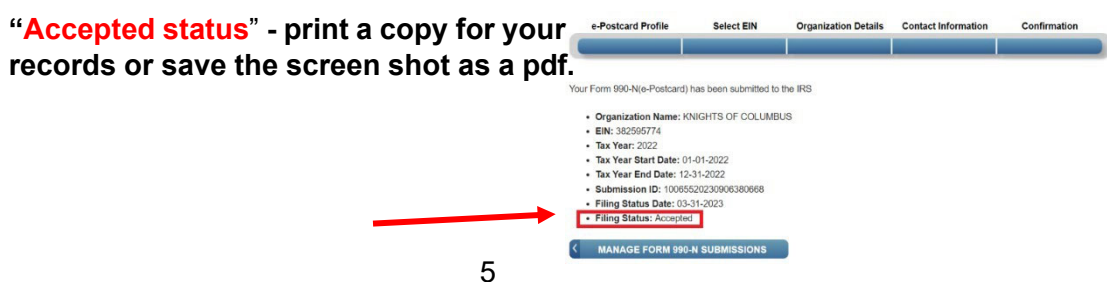